## Sensus Access – istruzioni per l'uso

E' un servizio di fondamentale importanza per i non vedenti, ma utilissimo per chiunque. Sensus access è un applicativo web che permette il riconoscimento ottico dei caratteri a partire da un testo non accessibile (per esempio scansione di libri o pagine web con testo inserito in immagini). Come funziona:

collegarsi alla seguente pagina web: https://www.sensusaccess.com/web3/unifg

scegliere la lingua, quindi scegliere la tipologia di documento che si vuole sottoporre a riconoscimento: file (di qualsiasi tipo), URL (pagina web) е text. Ad esempio scegliere file; a questo punto si deve caricare il documento da riconoscere cliccando sul pulsante "nome file", nella descrizione sono indicate le tipologie di file che si possono caricare; si aprirà la finestra che visualizza il disco del proprio PC quindi cercare il file da sottoporre a riconoscimento e cliccare sul pulsante "Apri", quindi cliccare sul pulsante "carica". Se il caricamento sarà andato a buon fine apparirà il nome del file con la relativa dimensione. A questo punto va scelto in che formato si vuole che il file venga trasformato, i possibili formati sono "audio MP3" dove il file riconosciuto viene letto da una sintesi vocale e salvato nel formato MP3; formato e-book che può esser letto dagli appositi lettori, braille per poter esser stampato con una stampante Braille; poi vi è altro formato, che è un menù a tendina dal guale scegliere ulteriori formati che sono: DOC, DOCX, RTF, PDF, XLSX (Excel), CSV e TXT. Si procede scegliendo per esempio PDF. Inserire dunque il proprio indirizzo mail che deve essere obbligatoriamente quello istituzionale. Un click su "Invia" e a conferma verrà visualizzato il seguente testo: "Ricevuta: Il tuo documento è stato inviato con successo al servizio e sarà convertito. Quando pronto, il risultato ti verrà consegnato nella tua casella email", segue il dettaglio dei parametri impostati per la conversione.

Attendere dunque la mail alla quale in allegato vi sarà il risultato del riconoscimento. Interessante è la tipologia di documento da convertire "text". In questo caso apparirà un campo in cui editare del testo, una volta inserito cliccare su "carica"., apparirà la conferma con la dicitura: "Il file 18052022190301.txt è stato caricato con successo sul server (58 B)". Poi scegliere il formato di destinazione, per esempio audio MP3. A questo punto si dovrà scegliere la lingua del documento e la velocità di lettura, già impostati su italiano e normale.

Inserire sempre la propria mail istituzionale e cliccare su "Invia".

## Il risultato: sorprendente!

Si avrà un file MP3 che reciterà il testo inserito in precedenza. Anche in questo caso il file audio si riceverà allegato ad una mail, che impiegherà un tempo maggiore per arrivare rispetto a quando si sceglie la conversione nei formati testuali.